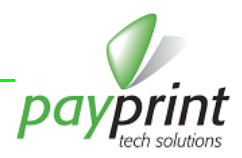

# Come acquistare licenze per Flasher

Italiano

## SOLO LA PRIMA VOLTA

1) Scaricare dalla pagina Software del sito aggiorna.payprint.it il driver del Flasher ed il programma Winflasher

| payprint             | Ling                                | ua                                                                                                    | Carrello<br>0 articolo(i) - 0.00€ ▼       | Cerca           Benvenuto visitatore. Puoi <u>scoedere</u> o <u>creare un sccount</u> .           Home   Mio Account   Carrello   Completa l'Ordine |  |  |
|----------------------|-------------------------------------|----------------------------------------------------------------------------------------------------|-------------------------------------------|----------------------------------------------------------------------------------------------------|--|--|
| Flasher Software Mai | nuali                               |                                                                                                    |                                           |                                                                                                    |  |  |
| Categorie            | Home » Software                     |                                                                                                    |                                           |                                                                                                    |  |  |
| Flasher (2)          | Software                            |                                                                                                    |                                           |                                                                                                    |  |  |
| Software (0)         | Scarica gratis i seguenti software: |                                                                                                    |                                           |                                                                                                    |  |  |
| Manuali (0)          |                                     |                                                                                                    |                                           |                                                                                                    |  |  |
|                      | DOWNLOAD NOW                        | Flasher Windows Driv<br>scarica i driver Windows                                                                                                    | <u>er</u><br>s per il dispositivo Flasher |                                                                                                    |  |  |
|                      | DOWNLOAD NOW                        | Programma WinFlashe<br>scarica il programma di                                                                                                    | <u>er</u><br>gestione del Flasher         |                                                                                                    |  |  |
|                      | DOWNLOAD NOW                        | Pacchetto completo per aggiornamento F30/F40<br>scarica questo file nel Flasher per aggiornare sia F30 che F40 con maschere Euro comprese le<br>banconote €5, €10 e €20 serie 2 |                                           |                                                                                                    |  |  |

- 1) Installare il programma WinFlasher
- 2) Prima di installare i driver, in caso di Windows 7 e/o Windows 8, assicurarsi di aver disabilitato la richiesta di firma digitale dei drivers. Vedi alla fine di questo documento come fare
- 3) Collegare il Flasher al PC
- 4) Installare il driver, seguendo le indicazioni e accettando di installare driver non firmati digitalmente

# TUTTE LE VOLTE

- 5) Collegare il Flasher al PC
- 6) Avviare il programma WinFlasher, selezionare la lingua, inserire il codice operatore ed accedere al dispositivo

| PayPrint Flasher Manager                                                                                                    |                               |  |  |  |  |  |
|----------------------------------------------------------------------------------------------------|-------------------------------|--|--|--|--|--|
| Data: 21/12/2015 9.50<br>Vers: 1.0.5.4                                                                                                    | Accedi al dispositivo         |  |  |  |  |  |
| Gestione licenze di aggiornamento                                                                                                    |                               |  |  |  |  |  |
| Aggiornamenti disponibili: 0                                                                                                    | Gestione aggiomamenti         |  |  |  |  |  |
| Gestione files nel dispositivo                                                                                                    |                               |  |  |  |  |  |
| Pacchetto completo F30-F40 con nuove 20euro e aggiunte contromisure per la<br>banconota falsa da 20euro.<br>Il pacchetto comprende :<br>- 2 Firmware F40 (nuovo e vecchio Bios)<br>- 3 Maschere F40 (Scaling Factor 5, 100 e 500)<br>- 1 Firmware F30 (nuovo Bios)<br>- 2 Maschere F30 (Scaling Factor 5 e 500) |                               |  |  |  |  |  |
| Seleziona e copia un archivio completo di file                                                                                                    | Avanzato (utenti esperti) >>> |  |  |  |  |  |
| Operatore 1234 - Porta: COM15 Hw: 0 - Fw:0.0.6 - 23/1                                                                                                    | 0/2015 .::                    |  |  |  |  |  |

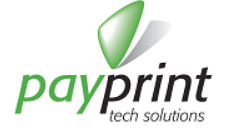

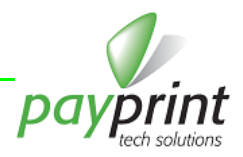

#### 7) Premere il pulsante **Gestione aggiornamenti** ed il pulsante **Acquista**

| 🗸 Gestione licenze di aggiornamento |                                     |                                                     |  |  |  |
|-------------------------------------|-------------------------------------|-----------------------------------------------------|--|--|--|
| Licenze di aggiomamento disponibili | Acquista licenze<br>di aggiomamento | Controlla la presenza di<br>licenze di aggiomamento |  |  |  |
| 0                                   | Acquista                            | Avvia il controllo                                  |  |  |  |
| Licenza di aggiornamento non dis    | Esci                                |                                                     |  |  |  |

8) Viene aperta la pagina del sito che permette di inserire nel carrello il numero di licenze desiderate (Il codice Flasher Code è inserito automaticamente dal programma). Nota che normalmente a questo punto non si è ancora effettuato l'accesso al proprio account e i prezzi delle licenze non sono corretti secondo i propri livelli di sconto. Occorre comunque aggiungere il numero di licenze desiderate ed inserirle nel carrello PRIMA di effettuare l'accesso al proprio account, altrimenti il Flasher Code viene perso e occorre ripetere l'accesso dal programma Winflasher per ottenere un nuovo codice valido. I prezzi delle licenze inserite nel carretti quando verrà effettuato l'accesso al proprio account

| a.                         | Lingua                               | Carrello                                                                                  | p Cerca                                   |  |
|----------------------------|--------------------------------------|-------------------------------------------------------------------------------------------|-------------------------------------------|--|
| payprint<br>tech solutions |                                      |                                                                                           | Sei entr<br>Home   Mio Account   Carrello |  |
| Flasher Software           | Manuali                              |                                                                                           |                                           |  |
| Categorie                  | Home » Flasher » Licenze per Flasher |                                                                                           |                                           |  |
| Flasher (2)                | Licenze per Flashe                   | r                                                                                         |                                           |  |
| Software (0)               |                                      |                                                                                           |                                           |  |
| Manuali (0)                |                                      | Marchio: Payprint<br>Codice prodotto: Licenza PAY-LIZ-0001<br>Disponibilità: In magazzino |                                           |  |
|                            |                                      | Prezzo: 0.00€                                                                             |                                           |  |
|                            | L'aggiornamento                      | Opzioni disponibili * Flasher Code:                                                       |                                           |  |
|                            | facile e sicuro                      | 49A649A67DB8D0B6A1F69AE<br>122149A7B659501609159FE                                        | B9AF949A6CCF648F6<br>8799A                |  |
|                            |                                      |                                                                                           | ~                                         |  |
|                            |                                      | Qtà: 1 Aggiungi al carr                                                                   | ello                                      |  |

 Accedere al proprio account (occorre essere registrati per acquistare sul sito e per poter usufruire degli sconti) e completare l'acquisto. Per poter utilizzare un eventuale voucher, occorre visualizzare il carrello e selezionare il bottone Usa un buono regalo

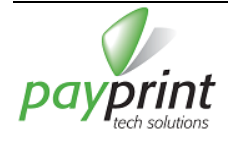

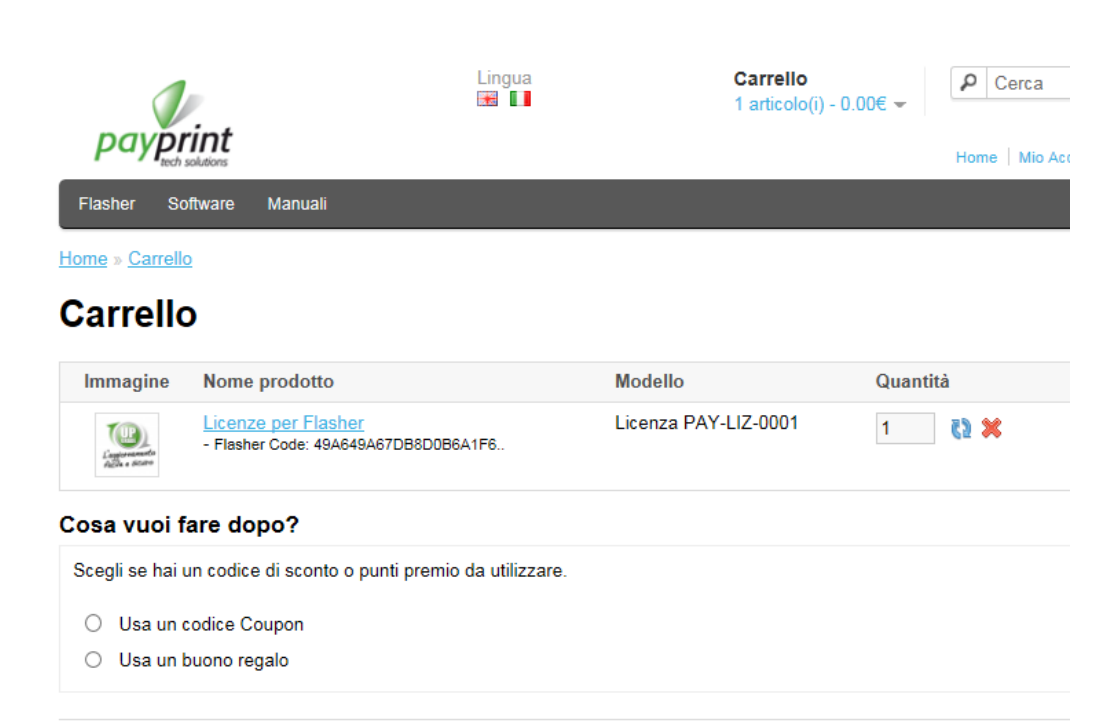

- 10) Completato il pagamento, tornare al programma WinFlasher e premere il bottone Avvia il controllo.
- 11) Nella finestra che si apre premere il pulsante **Attivazione** e le licenze acquistate saranno immediatamente trasferite nel Flasher

## DISABILITARE LA RICHIESTA DI FIRMA DEI DRIVER

Le versioni più recenti di Windows richiedono la firma digitale dei driver per poter essere installati. Il driver del Flasher è realizzato con un solo file di testo che richiede l'utilizzo delle risorse di Windows e non è stato firmato digitalmente. Per poter installare il driver in questi sistemi operativi è necessario disabilitare temporaneamente la richiesta. A seguire vengono descritti due metodi

## METODO 1 (VALIDO SIA PER WINDOWS 7 CHE PER WINDOWS 8)

- 1) Premere sulla tastiera contemporaneamente i tasti **WIN** ed **R**.
- 2) Nella finestra Esegui digitare gpedit.msc e OK.
- Nell'editor dei criteri di gruppo, alla cartella Installazione dei driver, seguendo il percorso Modelli amministrativi > Sistema > Installazione dei driver fare doppio click alla voce firma codice per driver del dispositivo.
- 4) Comparsa quindi la schermata delle opzioni selezionare la voce Attivata ed il valore Ignora.
- 5) Selezionare Applica, OK e riavviare il PC

## METODO 2 (VALIDO SOLO PER WINDOWS 8, MA PIÙ SICURO)

1) Dal menu di arresto del sistema scegliere Riavviare il sistema tenendo premuto il tasto SHIFT (Maiusc)

- 2) Si apre una schermata che richiede di accendere il PC in modalità *configurazione* **OPPURE**
- 3) Premere sulla tastiera contemporaneamente i tasti WIN ed R.
- 4) Nella finestra Esegui digitare shutdown.exe /r /o /f /t 00 e OK.
- 5) Al riavvio del PC verrà mostrata una pagina dal titolo Scegli un'opzione.
- 6) Selezionare Risoluzione dei problemi, poi Opzioni avanzate, Impostazioni di avvio e infine su Riavvia.
- 7) Il PC verrà di nuovo riavviato nella schermata delle opzioni avanzate di avvio.
- 8) Premere il tasto corrispondente alla dicitura Disattiva imposizione firma driver che normalmente è la voce numero 7 –
- Da questo momento e fino allo spegnimento del computer sarà possibile installare i driver privi della firma digitale (come sempre verrà comunque chiesta conferma, durante l'installazione, della volontà di installare software potenzialmente pericoloso)

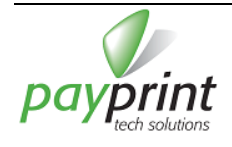